# Utilisation de Steam

v. 1.0-0 du 10 janvier 2016

Steam est une plate-forme de distribution de contenu en ligne, de gestion des droits et de communication développée par la société **Valve**, créateur notamment de *Half Life et de Counter Strike*. Orientée autour des jeux vidéo, elle permet aux utilisateurs d'acheter des jeux, du contenu pour les jeux, de les mettre à jour automatiquement, de gérer la partie multi-joueurs des jeux et offre des outils communautaires autour des jeux utilisant *Steam* (merci Wikipédia).

Ce logiciel, gratuit, est disponible pour téléchargement depuis l'adresse :

#### store.steampowered.com/about

Téléchargez le logiciel, installez-le sur votre PC, créez-vous un compte si vous n'en avez pas déjà un, lancez le logiciel et vous arrivez sur la page « **Magasin** » de *Steam* :

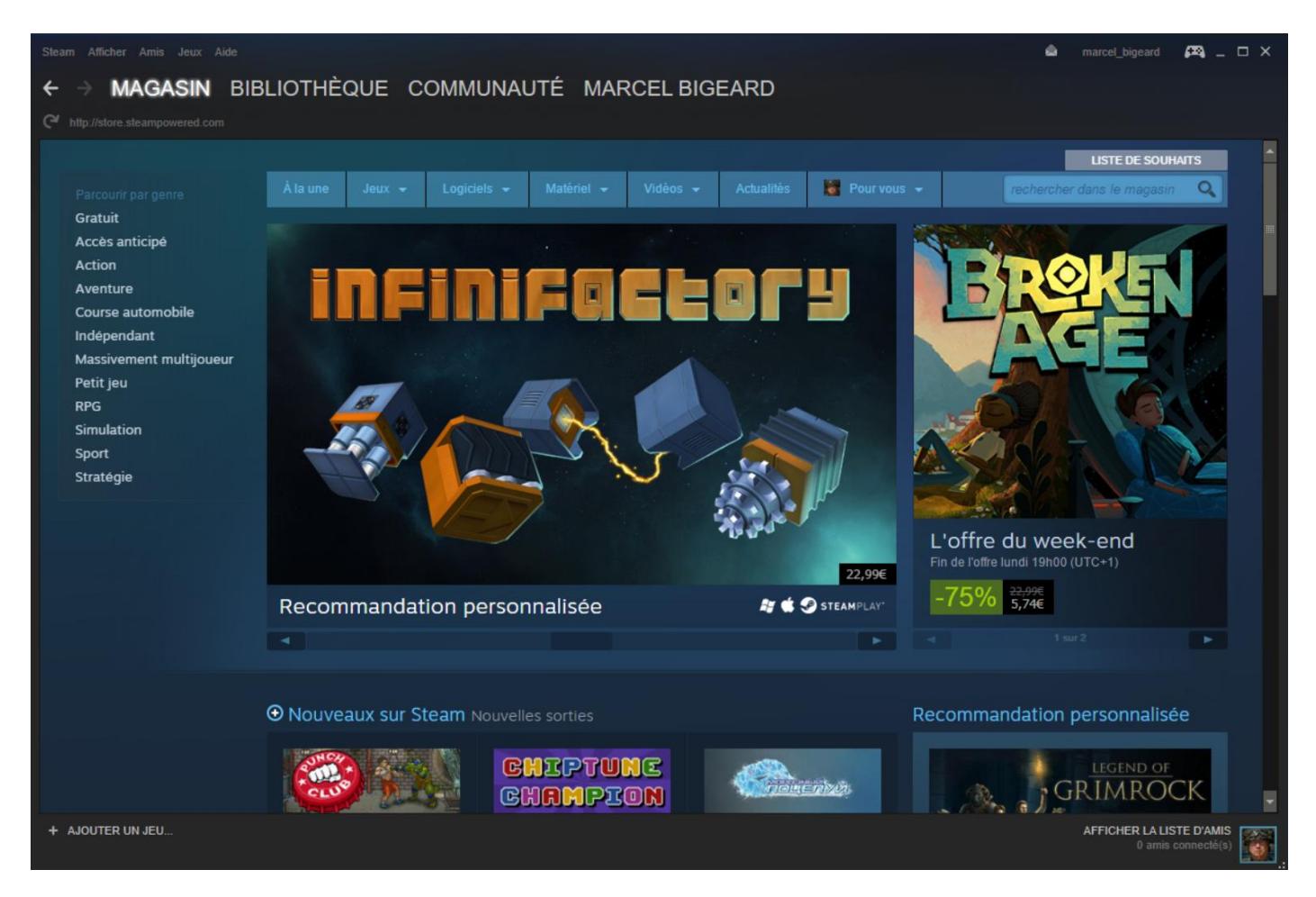

Si vous vous connectez avec votre compte *Steam* directement sur Internet à la page <u>store.steampowered.com</u>, vous aurez en plus un onglet « **A propos** » et un onglet « **Support** » (*assistance*, en français).

Cliquez sur l'onglet « **Bibliothèque** » pour voir la liste des jeux que vous avez installés sur votre PC via *Steam* :

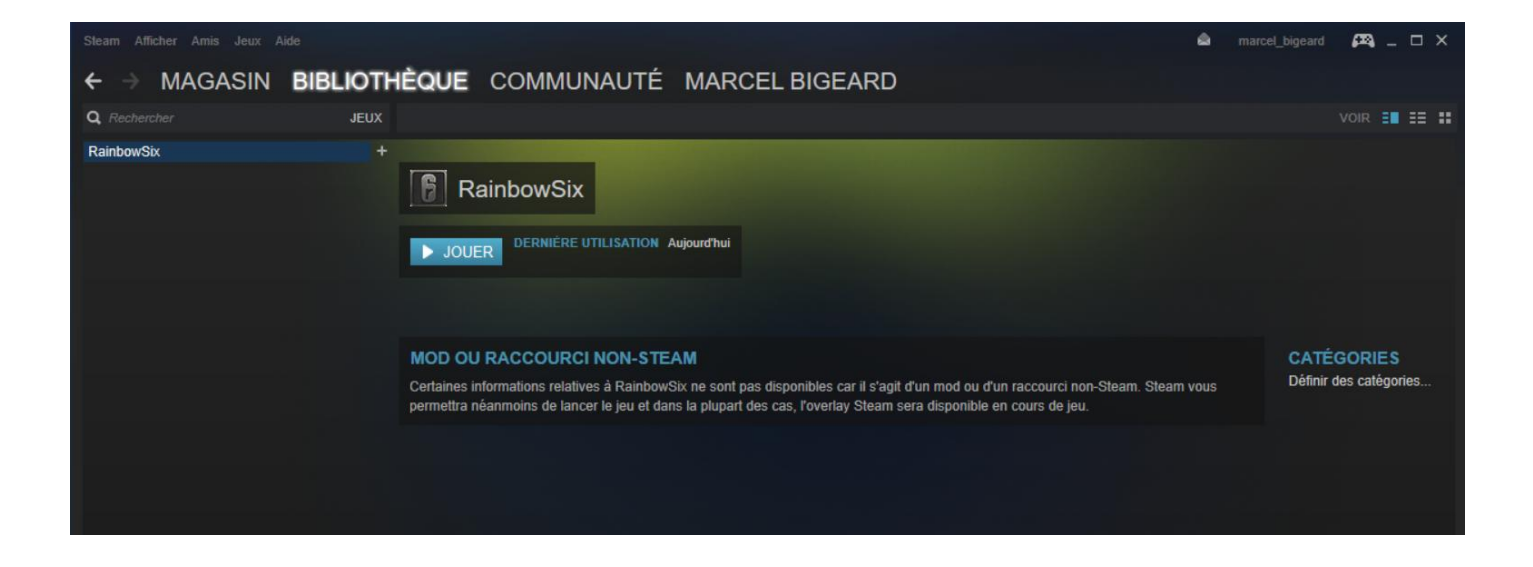

Cliquez sur l'onglet « **Communauté** » pour accéder à la page d'accueil de la communauté des joueurs *Steam* :

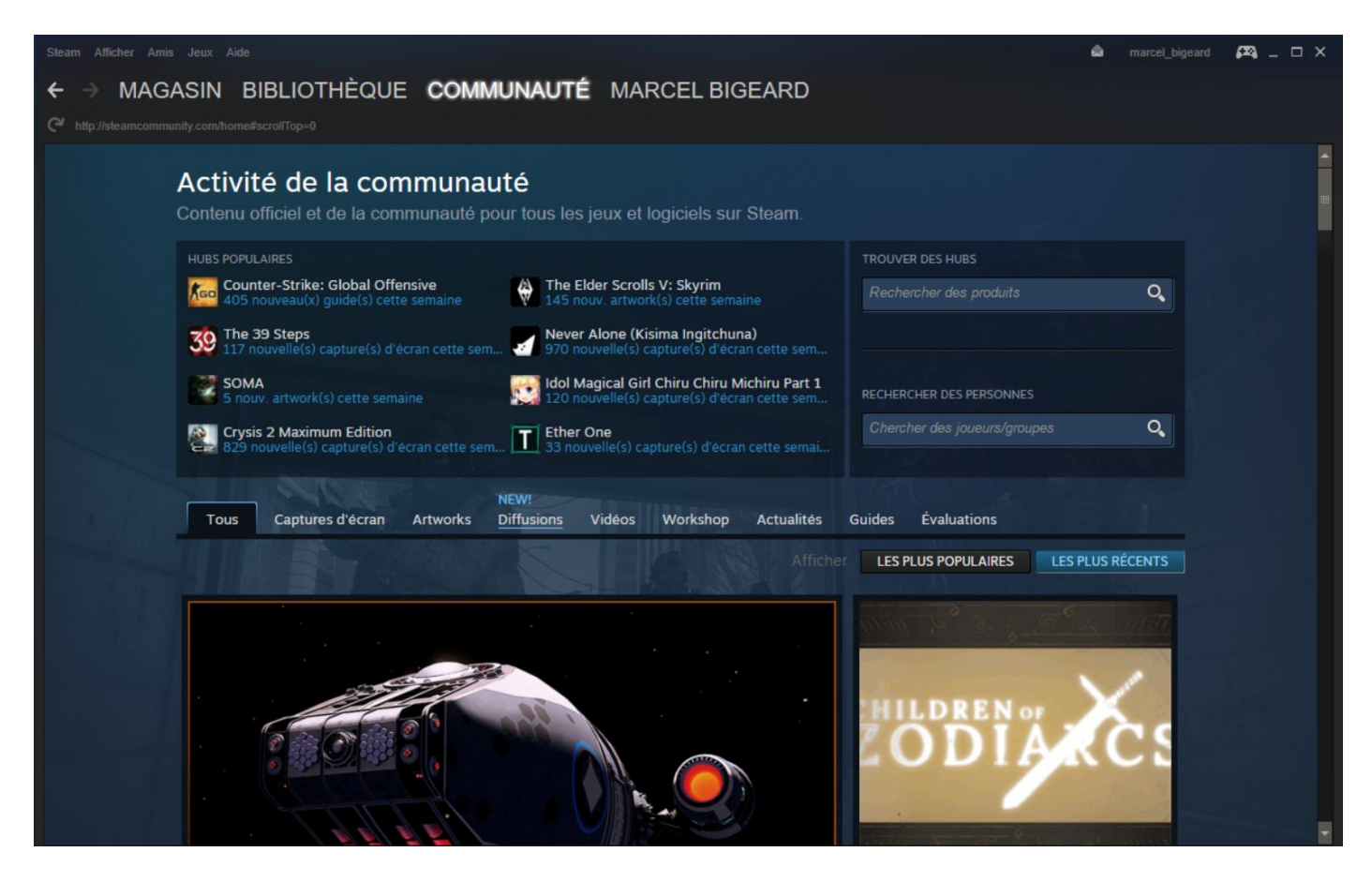

Les choix disponibles dans la page « Communauté » sont :

- Accueil
- Discussions
- Workshop
- Greenlight
- Marché
- Diffusions

L'accueil, c'est la page d'accueil ci-dessus montrée.

| Bienvenue dans les Discuss                                                                                                    | ions Steam                                                                             |                                         |                                                                                                    |
|----------------------------------------------------------------------------------------------------|----------------------------------------------------------------------------------------|-----------------------------------------|----------------------------------------------------------------------------------------------------|
| Tout le monde est invité ! Débutant ou joueur co<br>vous !                                                                                              | onfirmé, les discussions Steam                                                         | sont faites pour                        | () Voir les règles des discussions                                                                             |
| Commencez par chercher ! Avant de poser une<br>forums pour vérifier si le sujet qui vous intéresse                                                      | question, utilisez la fonction de<br>e n'a pas déjà été abordé.                        | recherche dans les                      | Avis légal : les administrateurs et modérateurs                                                                |
| Ne jetez pas d'huile sur le feu ! Si quelqu'un se o<br>contactez un modérateur ou signalez le messag<br>qu'aggraver le problème. Le harcèlement n'est p | comporte mal sur le forum (spa<br>e. S'en prendre à un utilisateur<br>pas de mise ici. | m, insultes, etc.),<br>agressif ne fera | se réservent le droit de déplacer, de modifier ou<br>de supprimer tout contenu qu'ils estiment<br>inapproprié. |
| Vous cherchez les anciens forums ? Ils sont enc<br>http://forums.steampowered.com/forums/                                                               | ore disponibles sur                                                                    |                                         |                                                                                                    |
| Forums Steam Forums des jeux Outi                                                                                                    | ils et Serveurs                                                                        |                                         |                                                                                                    |
| Forums Steam                                                                                                    | Rechercher dans les discussio                                                          | ons Q                                   | DISCUSSIONS SUR LES FONCTIONNALITÉS STEAM                                                                      |
| FORUM                                                                                                    | DERNIER MESSAGE                                                                        | DISCUSSIONS                             | Steam Trading Cards Group<br>6,663 sujet(s) de discussion                                                      |
| 🔀 Help and Tips                                                                                                    | ll y a un instant                                                                      | 18,844                                  | Steam for Linux<br>1,511 sujet(s) de discussion                                                                |
| New to Steam                                                                                                    | II v a un instant                                                                      | 3 057                                   | Steam Universe<br>1,070 sujet(s) de discussion                                                                 |
|                                                                                                    |                                                                                        |                                         | Big Picture<br>907 sujet(s) de discussion                                                                      |
| 🔀 Suggestions / Ideas                                                                                                    | ll y a un instant                                                                      | 1,364                                   | Steam Client Beta<br>877 sujet(s) de discussion                                                                |
| Steam Discussions                                                                                                    | ll y a un instant                                                                      | 478                                     | Steam In-Home Streaming<br>855 sujet(s) de discussion                                                          |

Le choix « **Workshop** » permet de voir les travaux réalisés par d'autres joueurs pour le jeu, mais aussi de créer vous-même des contenus.

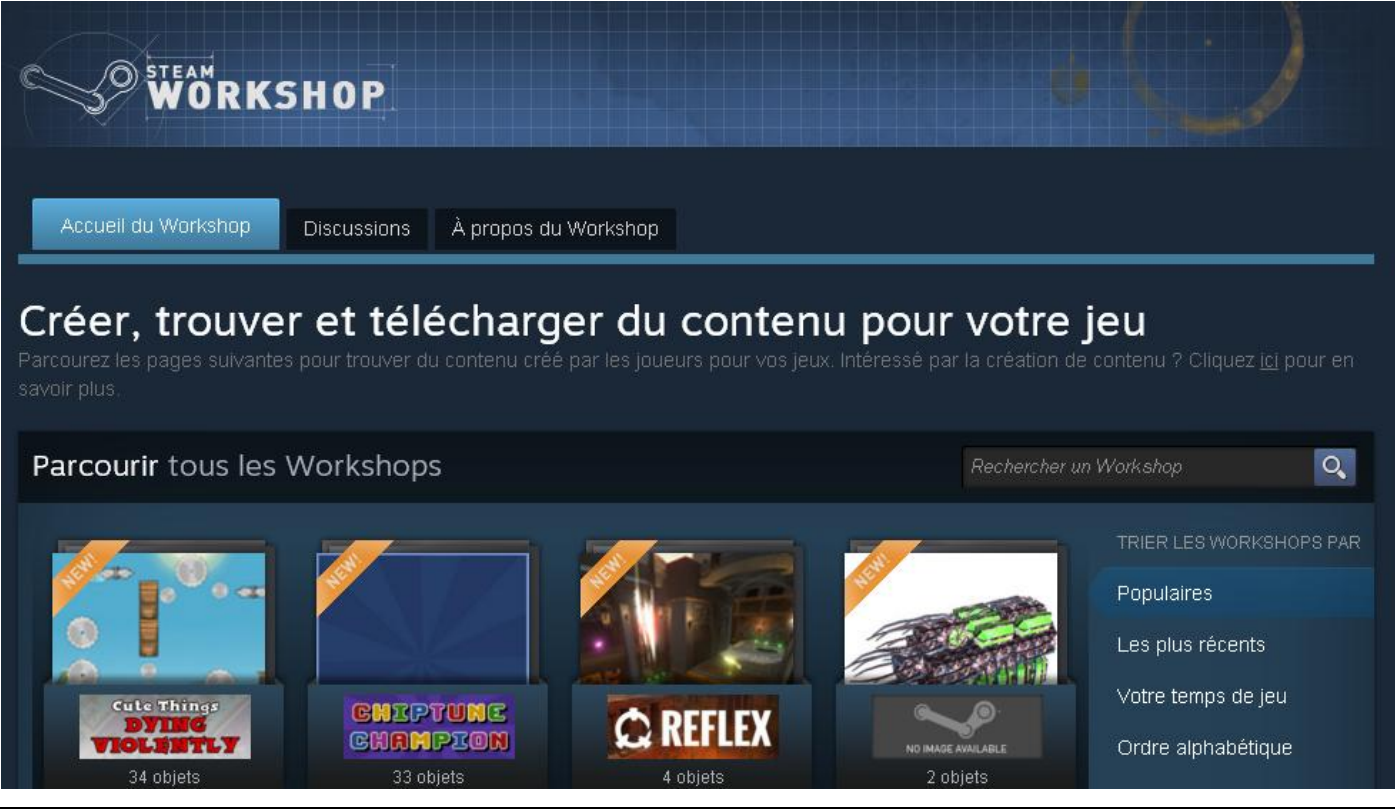

## Le choix « **Greenlight** » permet d'accéder à *Steam Greenlight*.

Steam Greenlight est un système qui fait appel à la communauté pour choisir les prochains jeux disponibles sur Steam. Les développeurs peuvent poster des informations, des captures d'écran et des vidéos de leur jeu afin de recevoir de la part de la communauté le nombre de soutiens nécessaires pour que le jeu soit sélectionné pour la distribution. Steam Greenlight permet également aux développeurs de recevoir les avis des clients potentiels et les aide à créer une communauté autour de leur jeu lors de la phase de développement (texte extrait de la page Greenlight).

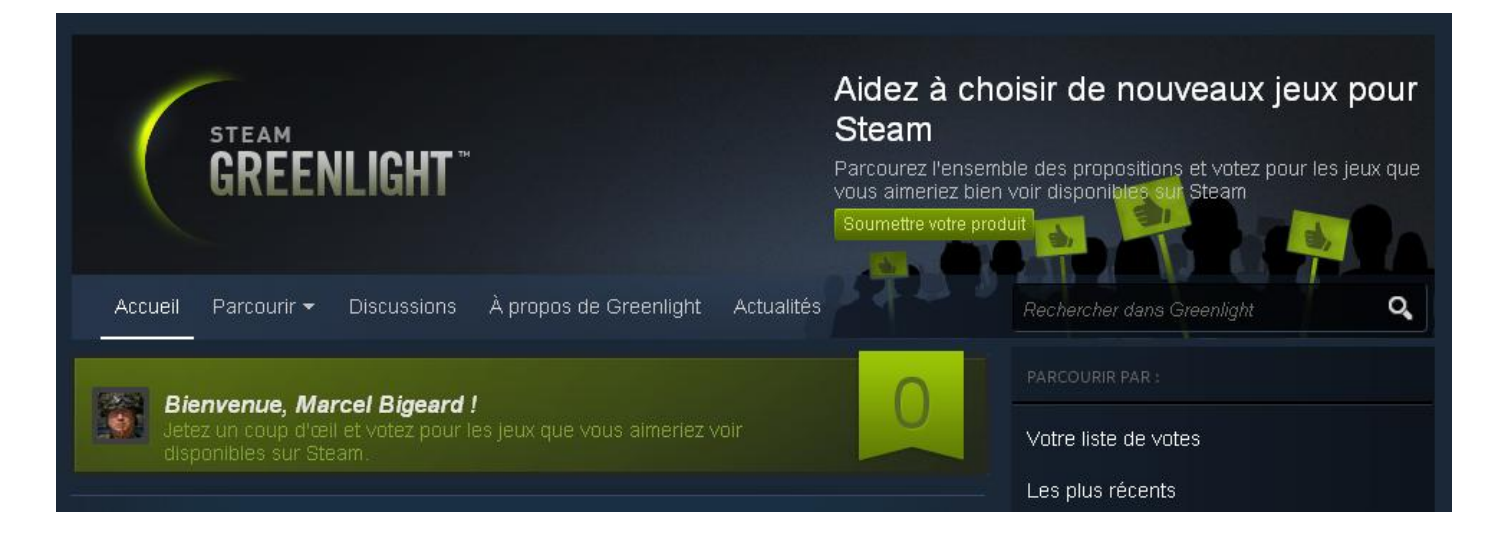

Le choix « **Marché** » permet aux joueurs membres de la communauté *Steam* d'acheter et de vendre entre eux avec leur porte-monnaie *Steam* :

| Marché de la communau<br>Achetez et vendez des objets avec les membres de la commu<br>nonnale Steam. | uté<br>unauté en gérant votre Porte-        | Solde du Porte-monnaie 5,€<br>Voir l'inventaire        |
|----------------------------------------------------------------------------------------------------|---------------------------------------------|--------------------------------------------------------|
| Mes offres actives (0) Mon historique sur le r                                                       | marché                                      | Vendre un objet                                        |
| Ma liste de ventes (0)                                                                               |                                             |                                                        |
| Vous n'avez mis aucun objet en vente sur le Marché de la<br>« Vendre un objet » ci-dessus.           | i Communauté. Vendez des objets de          | epuis votre inventaire ou cliquez sur le bouton        |
| Mes ordres achat (0)                                                                                 |                                             |                                                        |
| Vous n'avez aucun ordre d'achat.                                                                     |                                             |                                                        |
| Activité sur le marché                                                                               |                                             | Rechercher des                                         |
| Articles populaires Nouveaux Vendus                                                                  |                                             | items                                                  |
| ИОМ                                                                                                  | QUANTITÉ PRIX                               | Vous recherchez un item particulier ?       Rechercher |
| AK-47   Ligne rouge (Testée sur le terrain)<br>Counter-Strike: Global Offensive                      | -<br>Prix de départ :<br>2,815 <b>4,66€</b> | Afficher les options avancées 🛛 💝                      |

Et le choix « **Diffusions** » conduit directement à un nouvel onglet dans la page d'accueil de la communauté :

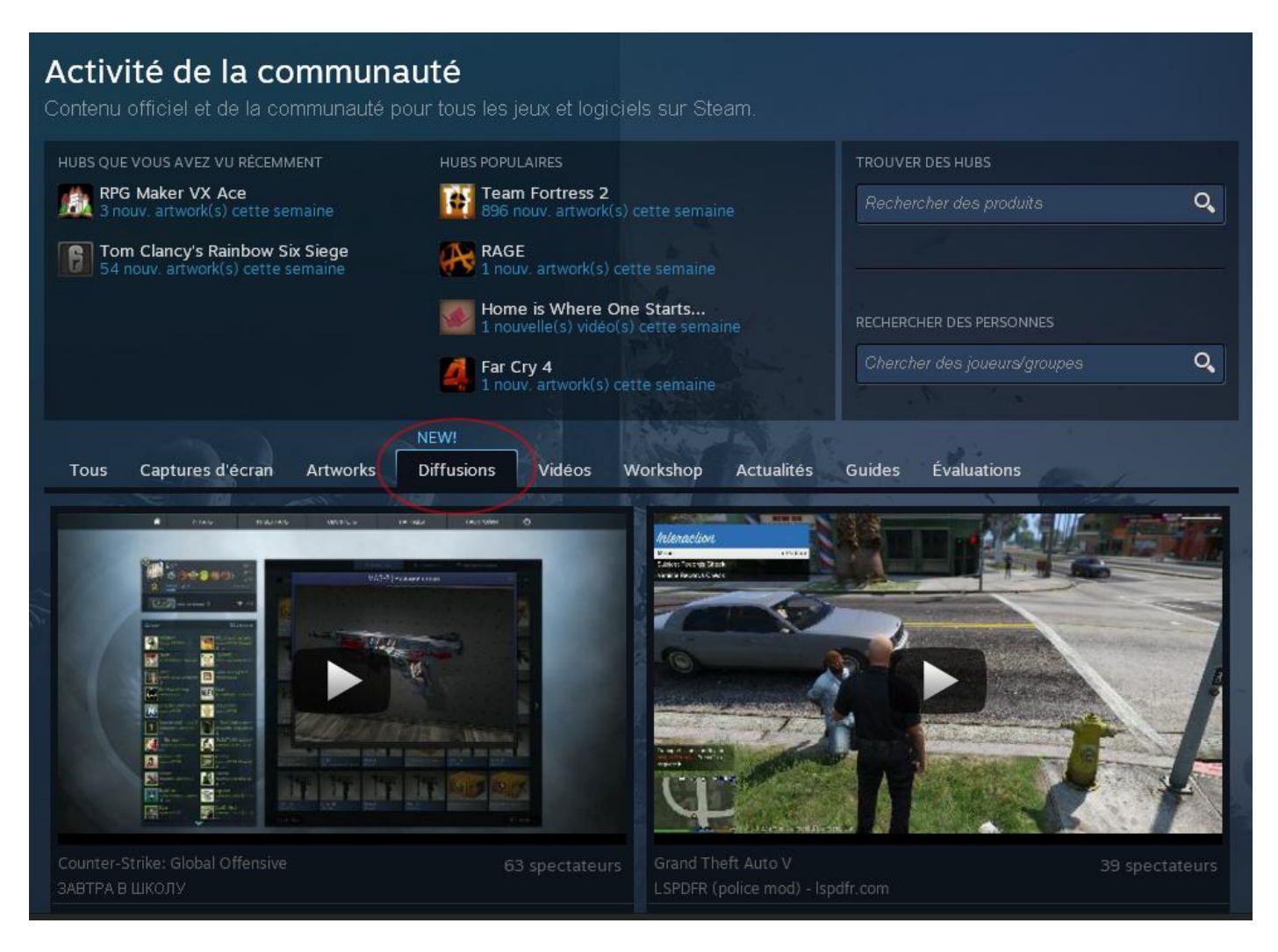

L'onglet suivant dans votre page d'accueil Steam est celui de votre profil :

| Steam Afficher Amis Jeux Aide                       | 💩 marcel_bigeard 🕰 _ 🗆 🗙                                                                                                    |
|-----------------------------------------------------|----------------------------------------------------------------------------------------------------|
| ← → MAGASIN BIBLIOTHÈQUE COMMUNAUTÉ MARCEL BIGEARD  |                                                                                                    |
| Marcel Bigeard -<br>France<br>R6S sinon rien        | Niveau (0)     Vous pouvez afficher un de vos badges     ici. Sélectionnez en un depuis la page de     modification de votre profil     Modifier le profil |
| Activité récente                                    | En ligne                                                                                                    |
|                                                     | Badges                                                                                                    |
| Commentaires 🖌 S'abonner à ce fil de discussion (?) | Jeux                                                                                                    |
| Ajouler un commentaire                              | Inventaire                                                                                                    |
|                                                     | Captures d'écran                                                                                                    |
|                                                     | Vidéos                                                                                                    |
|                                                     | Objets du Workshop                                                                                                    |
|                                                     | Évaluations                                                                                                    |
|                                                     | Guides                                                                                                    |

Constatez en passant que votre photo de profil peut être de face. ©

Ensuite, remarquons que l'interface de **Steam** a un menu, en haut à gauche de votre écran, qui vous propose les choix suivants :

- Steam
- Afficher
- Amis
- Jeux
- Aide

#### Cliquez sur « Steam », et vous obtenez une liste déroulante, assez évidente :

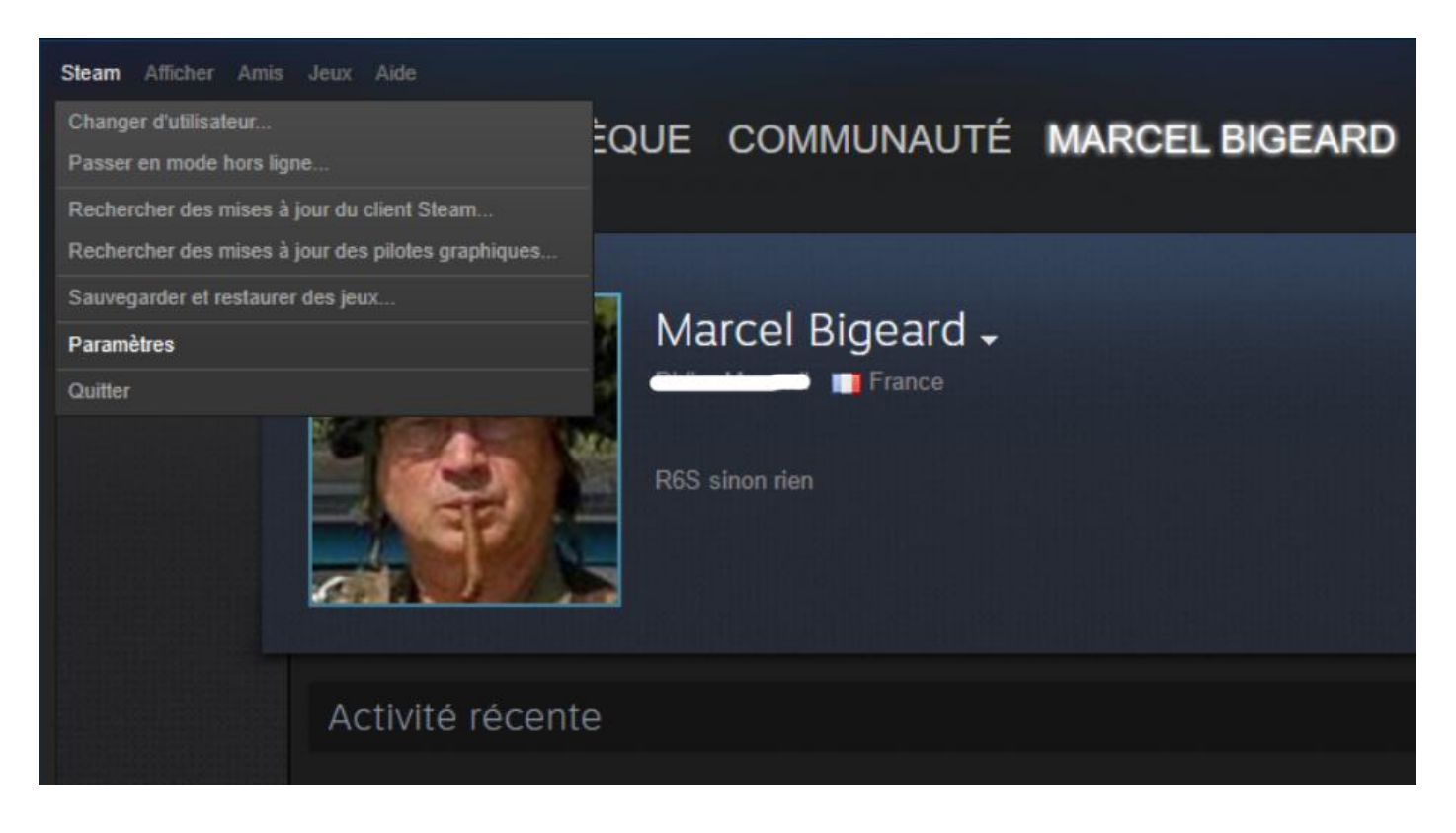

Comme pour *Uplay PC* de **Ubisoft**, *Steam* propose un mode « **hors ligne** » mais son utilité n'a pas encore été trouvée.

Cliquez sur « **Paramètres** » pour gérer le paramétrage de *Steam* :

(voir image page suivante)

| Paramètres                                                                                                    |                                                                                                    |                                                                                                    |                          | _ ×                   |
|----------------------------------------------------------------------------------------------------|----------------------------------------------------------------------------------------------------|----------------------------------------------------------------------------------------------------|--------------------------|-----------------------|
| Compte<br>Amis<br>Famille<br>Dans un jeu<br>Streaming local<br>Interface<br>Téléchargements<br>Cloud<br>Voix<br>Musique | Nom du compte :<br>Adresse e-mail :<br>État du VAC :<br>Statut de sécurité :<br>GÈRER LA SÉCURITÉ D<br>MODIFIER LE MOT DE F<br>MODIFIER L'ADRESSE I | marcel_bigeard<br>En règle<br>V Protégé par Steam Guard depuis le 2<br>DU COMPTE STEAM GUARD<br>PASSE<br>E-MAIL             | <u>Dét</u><br>2015-12-24 | <u>ails du compte</u> |
| Diffusion<br>Navigateur Internet                                                                                        | Programmes de test bêt                                                                                                    | ta : Aucun test en cours<br>(1 disponible(s))<br>MODIFIER                                                                   |                          |                       |
|                                                                                                    | Ne pas enregistrer<br>Cette option est rec<br>Remarque : le mod                                                                                     | les informations d'identification de mon con<br>commandée sur les ordinateurs publics.<br>le « hors ligne » sera désactivé. | mpte sur cet ordinateu   | r                     |
|                                                                                                    |                                                                                                    |                                                                                                    | ок                       | ANNULER               |

## Le choix suivant, dans le menu de **Steam**, est « Afficher » :

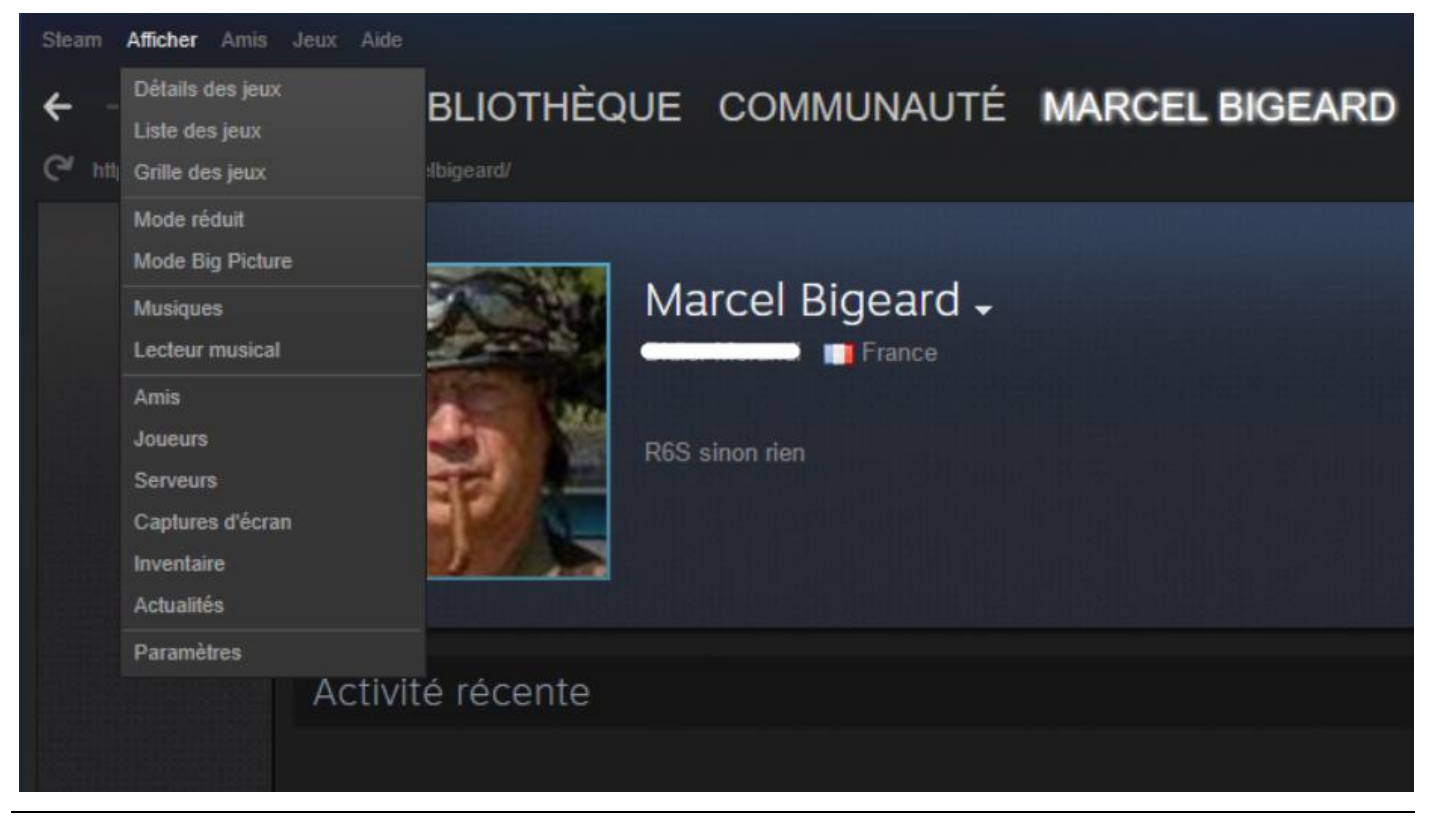

Puis vous avez le choix « **Amis** », qui permet... la gestion des amis :

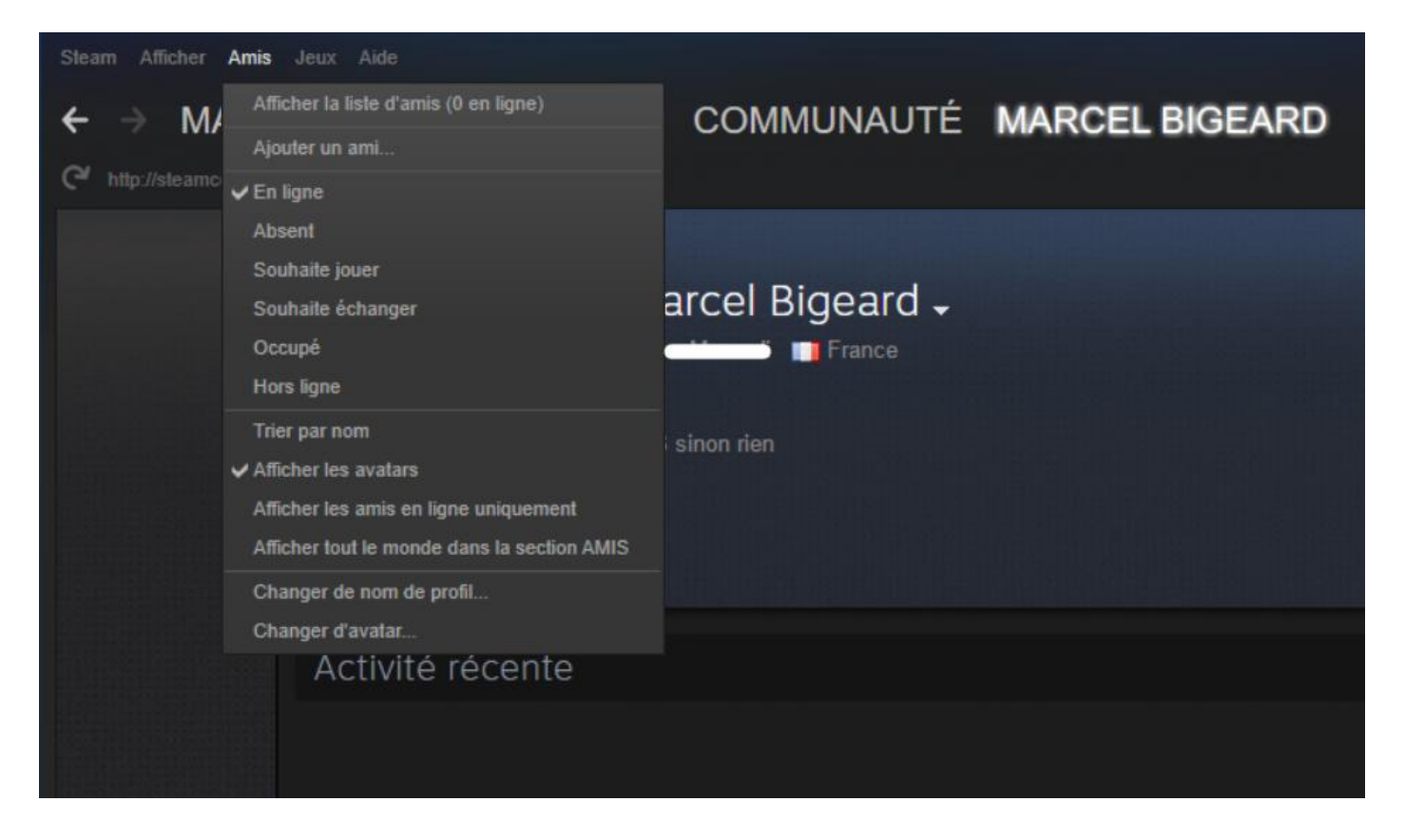

Le choix « **Jeux** » permet la gestion des jeux :

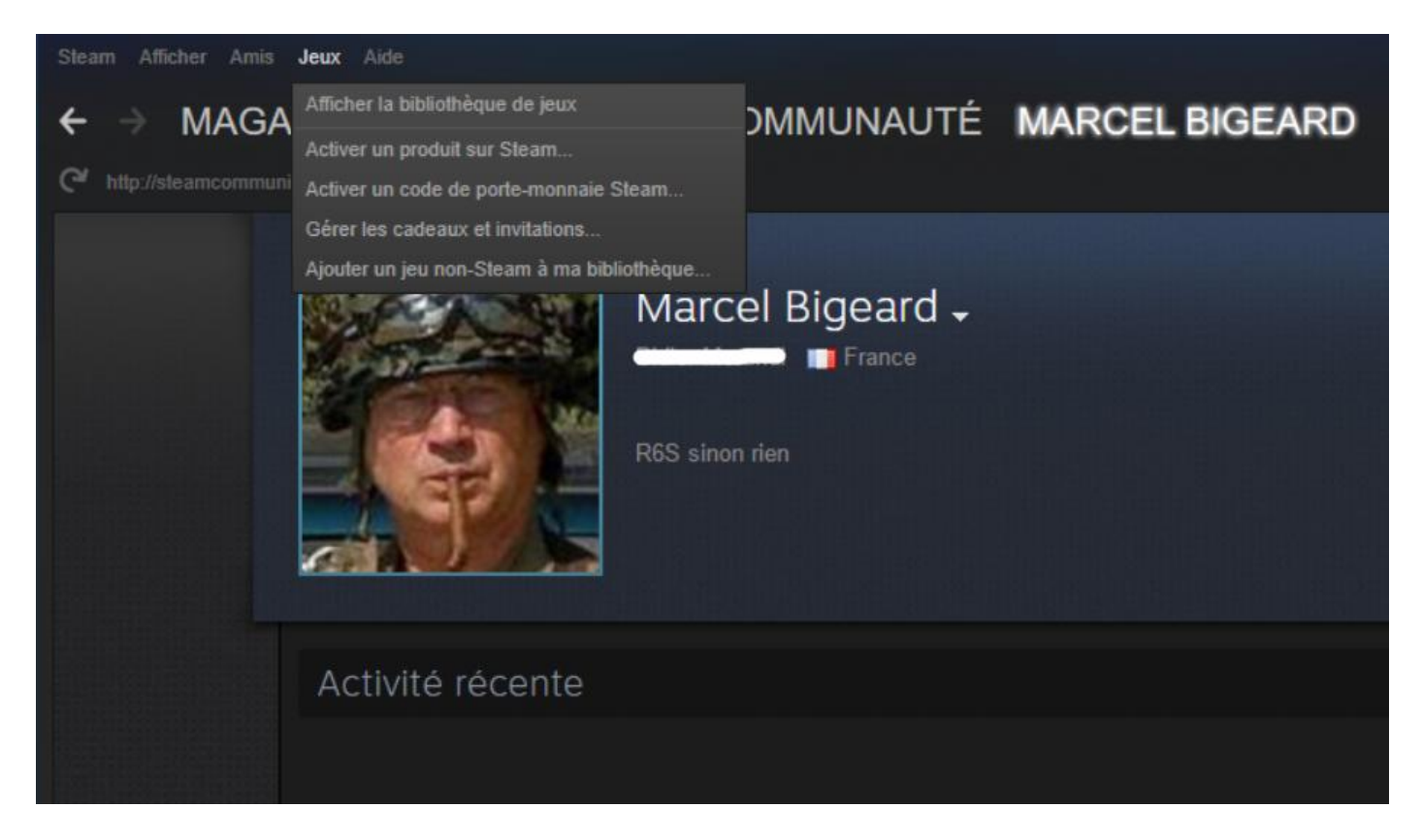

Remarquez qu'il existe une option pour déclarer à *Steam* un jeu qui n'a pas été acheté dans la boutique *Steam*. Notez que si ce jeu a été acheté avec *Uplay PC*, par exemple, et que vous l'installez dans *Steam*, le lancement du jeu dans *Steam* démarrera automatiquement *Uplay PC*.

Et enfin, l'écran d'aide est sans surprise :

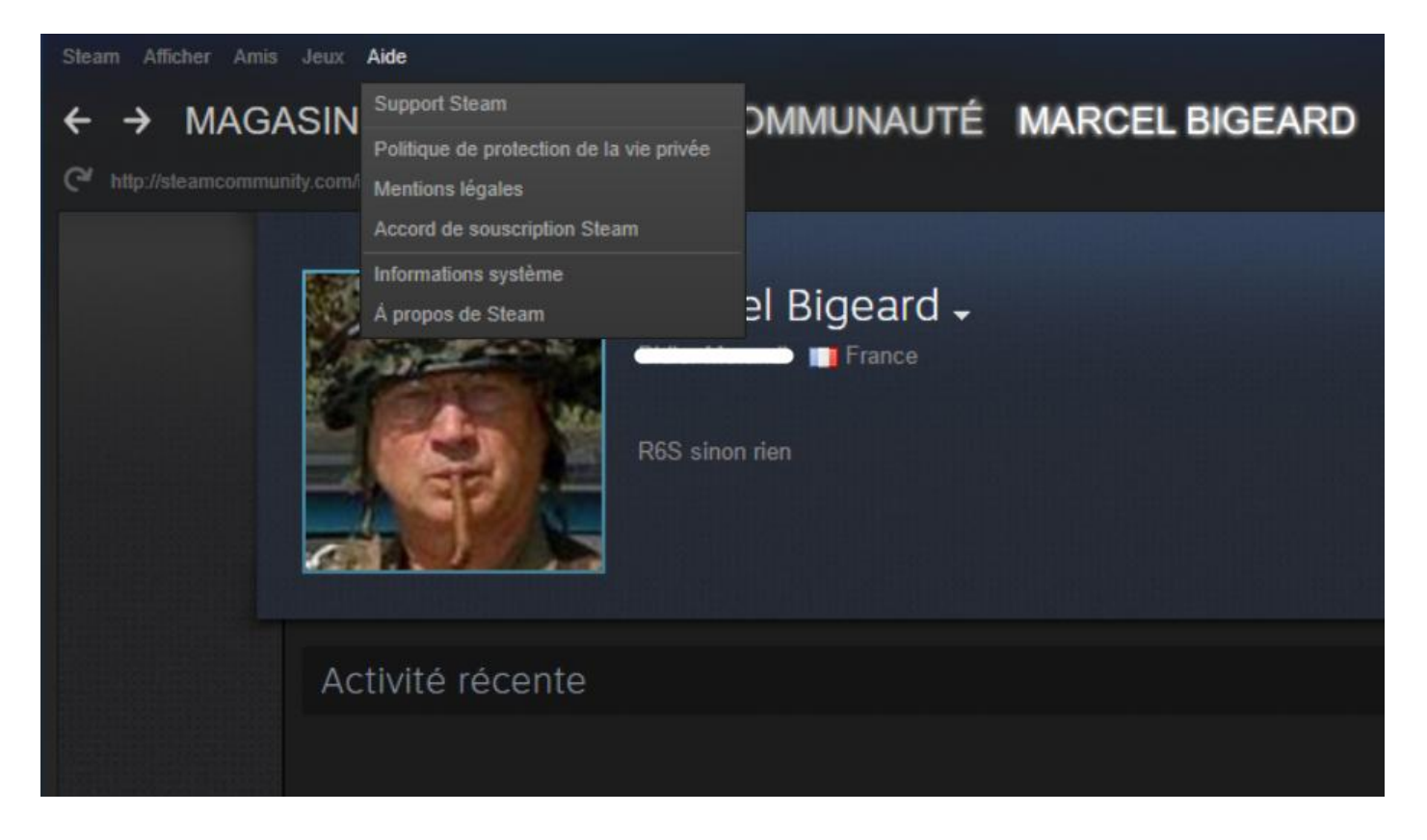

En cliquant sur « **Support Steam** » (on rappelle que la traduction en français du mot anglais *support* est *assistance*), on obtient un écran assez complet :

| Steam Afficher Amis | Jeux Aide                                                      |   | a marcel_bigeard | <b>₽</b> 3_ □ × |
|---------------------|----------------------------------------------------------------|---|------------------|-----------------|
| ← → MAGA            | ASIN BIBLIOTHÈQUE COMMUNAUTÉ MARCEL BIGEARD                    |   |                  |                 |
|                     | Support Steam<br>marcel_bigeard, avez-vous besoin d'aide sur : |   |                  | Î               |
|                     | Jeux, logiciels, etc.                                          | Þ |                  |                 |
|                     | Un achat                                                       | • |                  |                 |
|                     | Mon compte                                                     | Þ |                  |                 |
|                     | Échange, envoi de cadeaux, items, marché de la communauté      | Þ |                  |                 |
|                     | Fonctionnalités Steam                                          | Þ |                  |                 |
|                     | Connexion à mon compte support                                 | • |                  |                 |
|                     |                                                                |   |                  |                 |
|                     | Chercher sur l'assistance Steam                                |   |                  |                 |

Pour déclarer un jeu non *Steam* dans *Steam*, cliquez sur « **Ajouter un jeu** » tout en bas à gauche de votre écran :

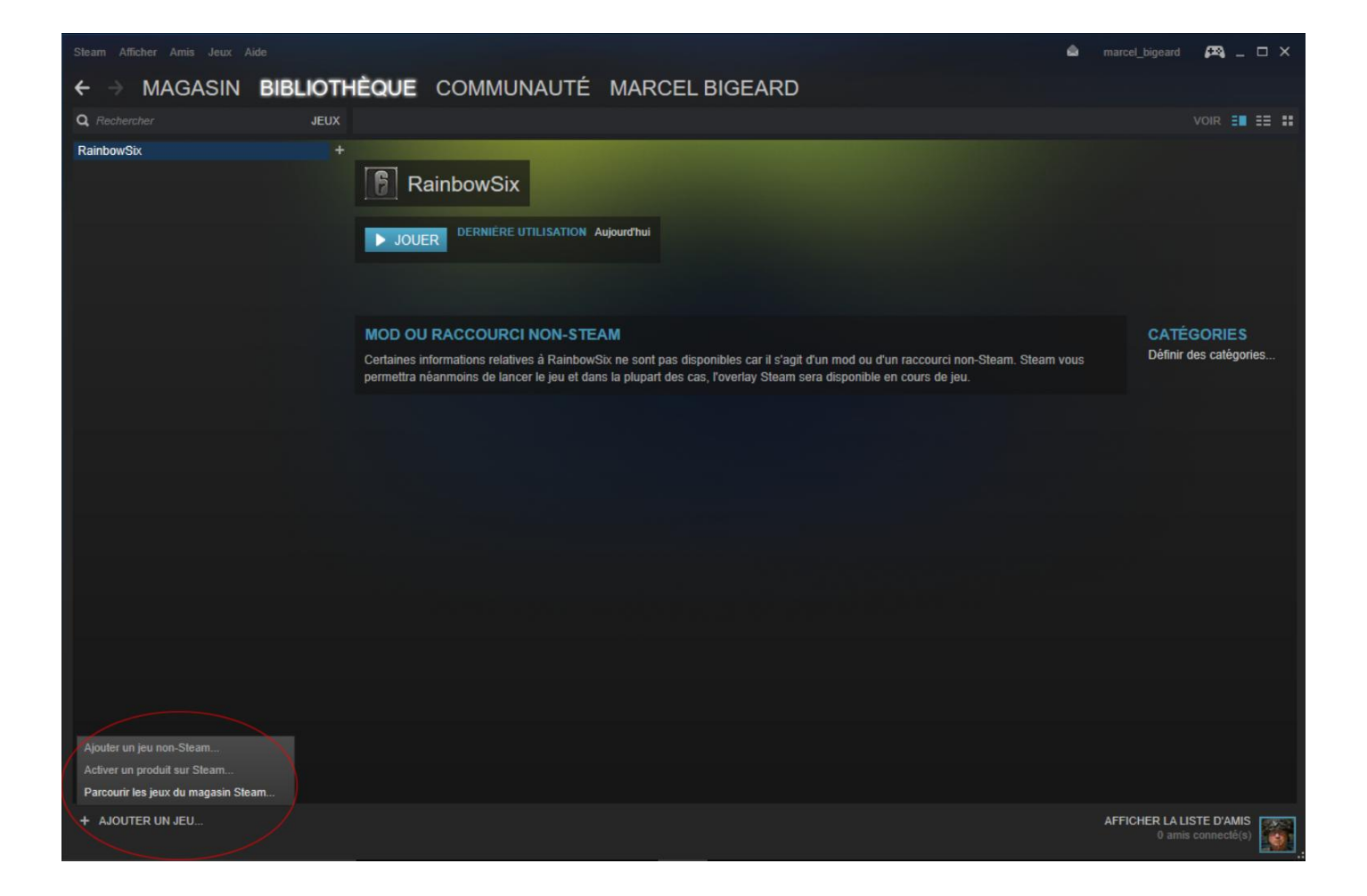

Ensuite, en haut à droite de votre écran vous avez encore quelques options :

- Le nombre de messages non lus (messagerie ou abonnement à des messages de forums)
- Le solde de votre porte-monnaie *Steam* (qui n'apparaît pas dans l'image car ce solde était nul)
- Un accès à votre profil
- L'option « Mode Big Picture » (icône de la manette de jeu) :

| Steam Afficher Amis Jeux A | de de de de de de de de de de de de de d                                                                                                    | marcel_bigeard 🔛 _ 🗆 🗙               |
|----------------------------|----------------------------------------------------------------------------------------------------|--------------------------------------|
| ← → MAGASIN                | BIBLIOTHÈQUE COMMUNAUTÉ MARCEL BIGEARD                                                                                                    | Mode Big Picture                     |
| <b>Q</b> Rechercher        | JEUX                                                                                                    | VOIR 👥 🎫 👪                           |
| RainbowSix                 | RainbowSix      JOUER DERNIÈRE UTILISATION Aujourd'hui                                                                                                    |                                      |
|                            | MOD OU RACCOURCI NON-STEAM<br>Certaines informations relatives à RainbowSix ne sont pas disponibles car il s'agit d'un mod ou d'un raccourci non-Steam. Steam vou<br>permettra néanmoins de lancer le jeu et dans la plupart des cas, l'overlay Steam sera disponible en cours de jeu. | CATÉGORIES<br>Définir des catégories |
|                            |                                                                                                    |                                      |

Cliquez sur l'icône « Mode Big Picture » et vous obtenez ceci :

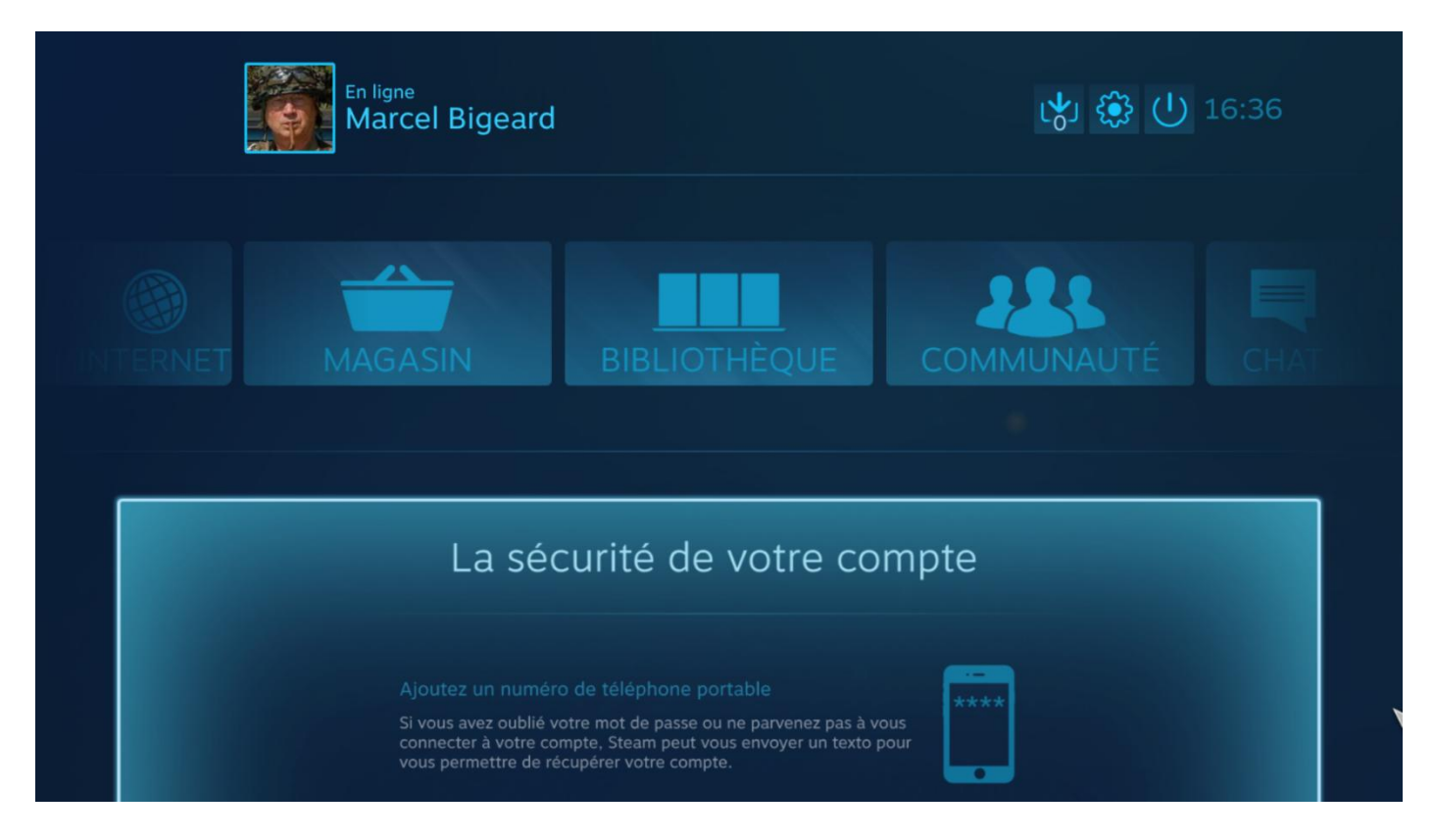

Pour les vieux joueurs, probablement...

Une chose à savoir si vous venez de créer votre compte, vous ne pouvez pas encore participer aux forums de discussions. Cliquez en haut à droite sur votre nom puis sélectionnez « **Détails du compte** », vous obtenez ceci :

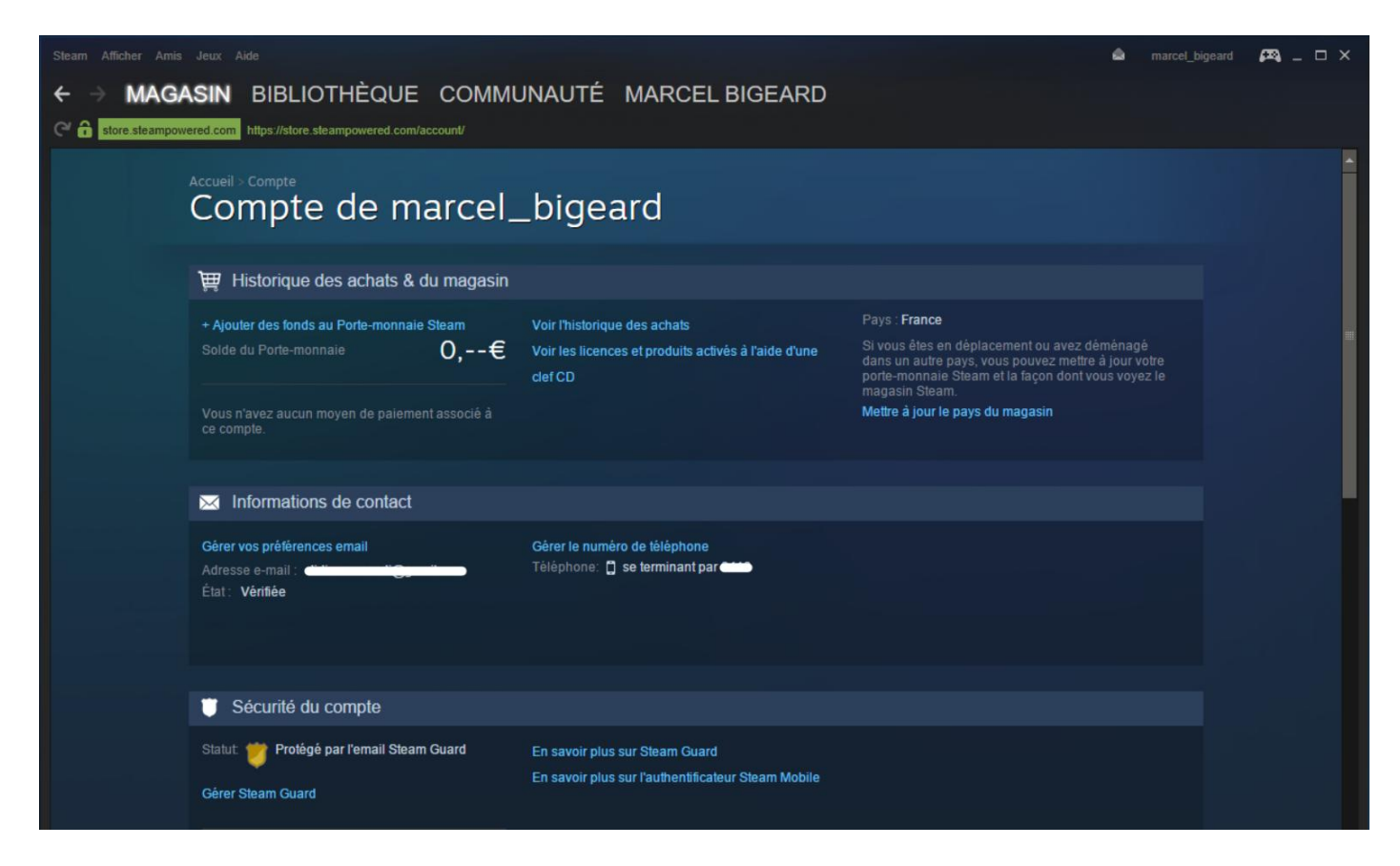

Sachez donc que, si vous voulez répondre à une discussion et que votre portemonnaie *Steam* est vide, vous aurez un message vous proposant un lien vers les explications nécessaires :

| Le support Steam ne neut nas retirer ou ajuster le statut d'utilisateur limité de votre                                                                                                    | Probleme sur Steam :                                                                                                    |
|----------------------------------------------------------------------------------------------------|----------------------------------------------------------------------------------------------------|
| compte.                                                                                                    | Contacter le Support Steam                                                                                                    |
| Pourquoi je ne peux pas accéder à certaines fonctionnalités<br>de Steam ?<br>Nous avons choisi de limiter l'accès à ces fonctionnalités afin de protéger nos clients de<br>ceux qui abusent de Steam à des fins telles que le spam ou le hammeçonnage (ou<br>"phishing"). En savoir plus | Aide de la Communauté<br>Poster ou rechercher une<br>réponse à votre question dans<br>les discussions Steam.<br>Consultez les Discussions<br>Steam |
| Comment puis-je avoir accès à ces fonctionnalités ?<br>Vous devez dépenser au moins 5\$ US sur le magasin Steam.                                                                                                    | <b>Documentation</b>                                                                                                    |
| <ul> <li>Ajouter l'équivalent de 5\$ US ou plus à votre Porte-monnaie Steam</li> <li>Acheter des jeux d'une valeur de 5\$ US ou plus sur le magasin Steam</li> </ul>                                                                                                    | Articles liés<br>Buying Games through Steam                                                                                                    |
| <ul> <li>Ajouter une carte Porte-monnaie Steam à votre compte Steam</li> <li>Acheter un cadeau Steam d'une valeur de 5\$ US ou plus depuis le magasin Steam<br/>(Recevoir un cadeau d'un ami ne compte pas)</li> </ul>                                                                   | Steam Wallet                                                                                                    |
| Si vous utilisez une autre devise que le dollar américain (tel que l'euro ou le dollar<br>canadien), les transactions sur Steam seront converties en interne par notre système au<br>taux en vigueur du jour pour nous permettre d'ajuster automatiquement le statut de<br>votre compte. |                                                                                                    |
| Quelles sont les fonctionnalités auxquelles je n'ai pas accès ?                                                                                                    | <u>କ୍ରେଲ</u> ିକ                                                                                                    |
| Les utilisateurs limités ne peuvent pas accéder à plusieurs fonctionnalités Steam, y<br>compris :                                                                                                    | • MrGoibniu                                                                                                    |

Donc, mettez 5 euros dans votre porte-monnaie *Steam* avec votre compte **PayPal** et on n'en parle plus.

Et puis c'est tout pour aujourd'hui.

Si vous avez un jeu **Ubisoft**, vous aurez *Uplay PC*, donc *Steam* sera à notre humble avis totalement inutile.

Pouvez sortir. 🕲